## Account Manager Guide for Broadway Season Seat Members: Exchanges

1. In your browser, go to <u>am.ticketmaster.com/tangercenter</u>. In the upper right corner, click on the person icon to sign in.

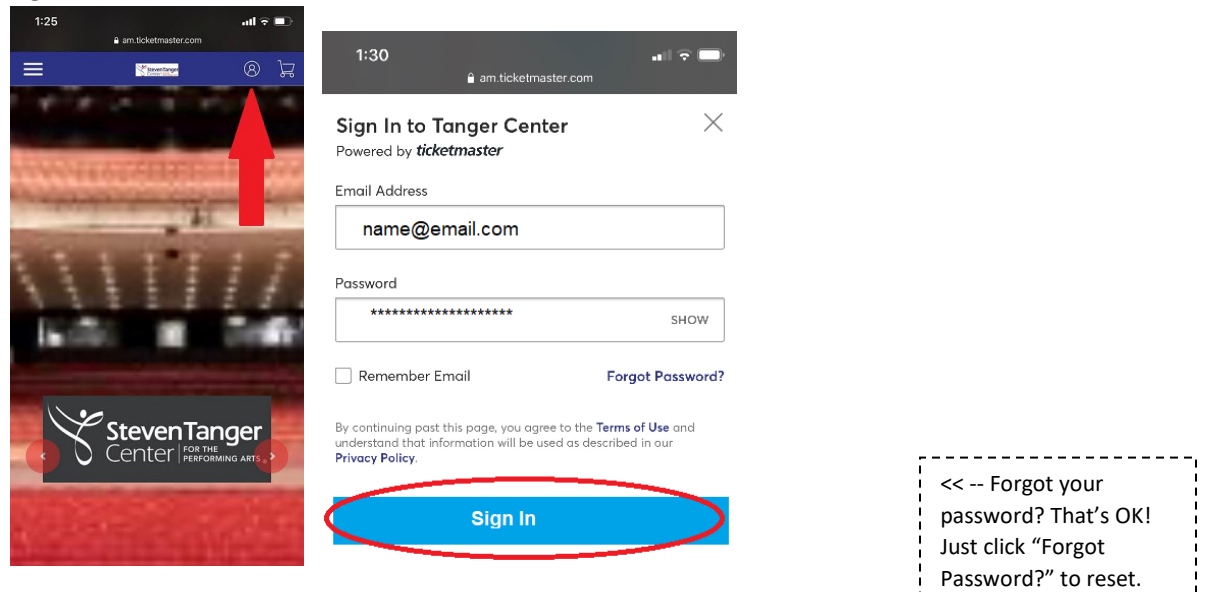

2. Once you have logged in, click "My Events."

| 🞇 Tanger Main Welcome Page   🗙 🕂                                                             | - 0 >      |
|----------------------------------------------------------------------------------------------|------------|
| ← → C a am.ticketmaster.com/tangercenter/#/                                                  | 🖈 O 🆈 🕕    |
| Steven Tanger<br>Center Frideway and Strate Contact Us Buy An Event or Series Pay An Invoice | گر ~       |
|                                                                                              | the second |
| StevenTanger<br>Center Performing Arts                                                       |            |
|                                                                                              |            |

3. From here, you will see your tickets for each of the six Broadway season shows along with their **rescheduled dates**.

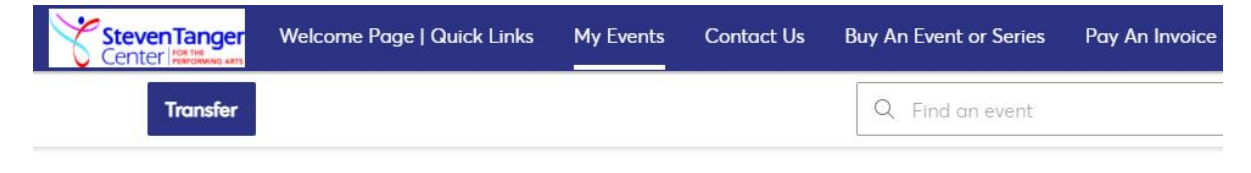

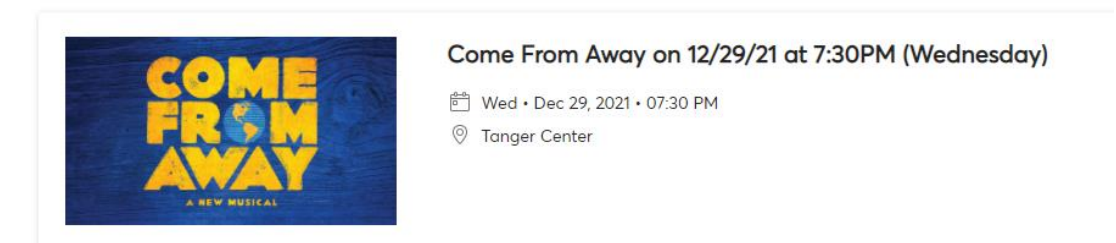

4. Click on the show that you wish to exchange seats for. In the example below, we will use Come From Away.

| Steven fanger<br>Center | Welcome Page   Guick Links | My Events Contact Us                                                                                                    | Buy An Event or Series                    | Pay An Invoice   |
|-------------------------|----------------------------|----------------------------------------------------------------------------------------------------|-------------------------------------------|------------------|
|                         | Transfer                   |                                                                                                    |                                           | Q. Find an event |
|                         |                            | and the second second se |                                           |                  |
|                         |                            |                                                                                                    |                                           |                  |
|                         |                            |                                                                                                    |                                           |                  |
| 1                       | COME                       | Come From                                                                                                    | Away on 1/1/22 at 8:00                    | )PM (Saturday)   |
| 1                       | COME                       | Come From                                                                                                    | Away on 1/1/22 at 8:00<br>2022 - 08:00 PM | )PM (Saturday)   |

5. Above the ticket listing, you will see an option to "Exchange," which you will click.

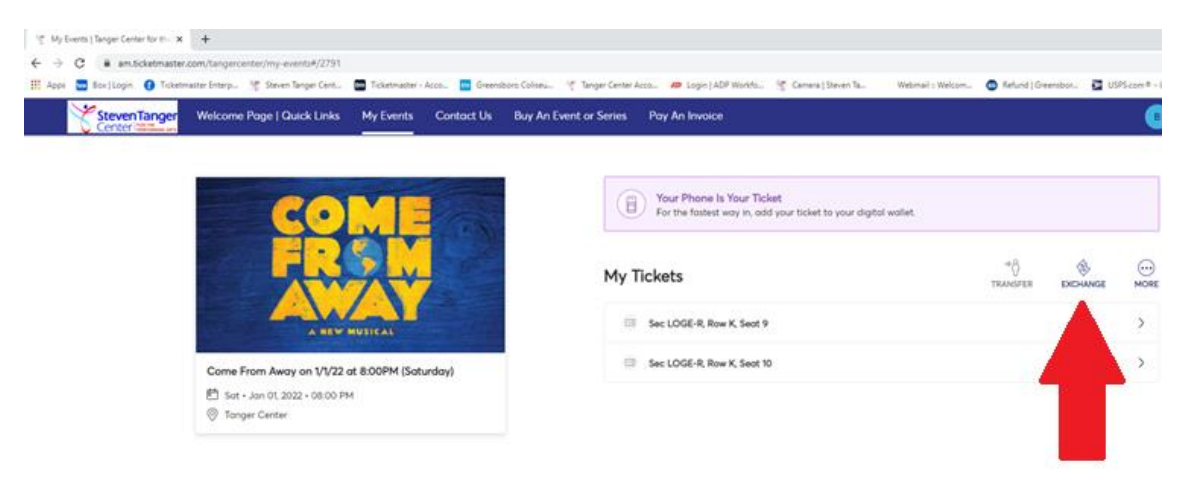

6. You will then select the ticket(s) that you wish to exchange for this particular show.

| StevenTanger | Welcome Page   Quick Links My Events Contact Us                                                  | Buy An Event or Series Pay An Invoice                                                                                                    |
|--------------|--------------------------------------------------------------------------------------------------|----------------------------------------------------------------------------------------------------|
|              | COMP<br>FRSM<br>AUXILIA                                                                          | Exchange Tickets Select Hit bickets for this event that you would like to exchange. Once selected, click Next to view the ovalla events Select All [2] Select All [2] Select COGE-R. Row K, Sect 9 Ser LOGE-R. Row K, Sect 9 Ser LOGE-R. Row K, Sect 10 |
|              | Come From Away on 1/V/22 at 8:00PM (Soturday)<br>🗈 Sot - Jan 01 2022 - 05:00 PM<br>Tanger Center |                                                                                                    |
|              |                                                                                                  |                                                                                                    |

7. You will then select the performance that you would like to exchange into. *In the example below, we will use Wednesday evening.* 

| StevenTan | ger Welcome Page   Quick Links My Events Contact                         | a Buy An Event or Series Pay An Invoice                |                                                                                                    |
|-----------|--------------------------------------------------------------------------|--------------------------------------------------------|----------------------------------------------------------------------------------------------------|
|           |                                                                          | Evebango Ti                                            | ekete                                                                                                    |
|           | COME                                                                     | Listed below are the eve<br>To edit the tickets you or | creess<br>ints you are eligible to exchange into. Select the event to continue to select your seats.<br>re exchanging, click Edit. |
|           |                                                                          | Available Events                                       | Sort By Event Date $\ arphi$                                                                                                    |
|           |                                                                          |                                                        | Come From Away on 12/28/21 at 7:30PM (Tuesday)                                                                                     |
|           | A NEW MUSICAL                                                            | COME FR & M AWA                                        | M Tue - Dec 28, 2021 - 07:30 PM                                                                                                    |
|           | Come From Away on 1/1/22 at 8:00PM (Saturday)                            |                                                        | Tanger Center                                                                                                    |
|           | <ul> <li>Sat - Jan 01, 2022 - 08:00 PM</li> <li>Tanger Center</li> </ul> |                                                        | Come From Away on 12/29/21 at 7:30PM (Wednesday)                                                                                   |
|           | TICKETS SELECTED FOR EXCHANGE                                            | COME FR SM AWA                                         | N                                                                                                    |
|           | The LOCE D Device Section                                                |                                                        | Tanger Center                                                                                                    |
|           | Sectore Row Colors                                                       |                                                        |                                                                                                    |
|           | Sec LOGE-R, Row K, Sect 10                                               |                                                        | Come From Away on 12/30/21 at 7:30PM (Thursday)                                                                                    |
|           |                                                                          | COME FR S M AWA                                        | N 10 The Dec 20 2021 0120 DM                                                                                                    |
|           |                                                                          |                                                        | Tonger Center                                                                                                    |
|           |                                                                          |                                                        | Come From Away on 12/31/21 at 8:00PM (Friday)                                                                                      |
|           |                                                                          | COMP ED SM AW                                          |                                                                                                    |
|           |                                                                          |                                                        |                                                                                                    |

8. Select the seating section where you'd like to find your new tickets. *In the example below, we will use Grand Tier Right.* 

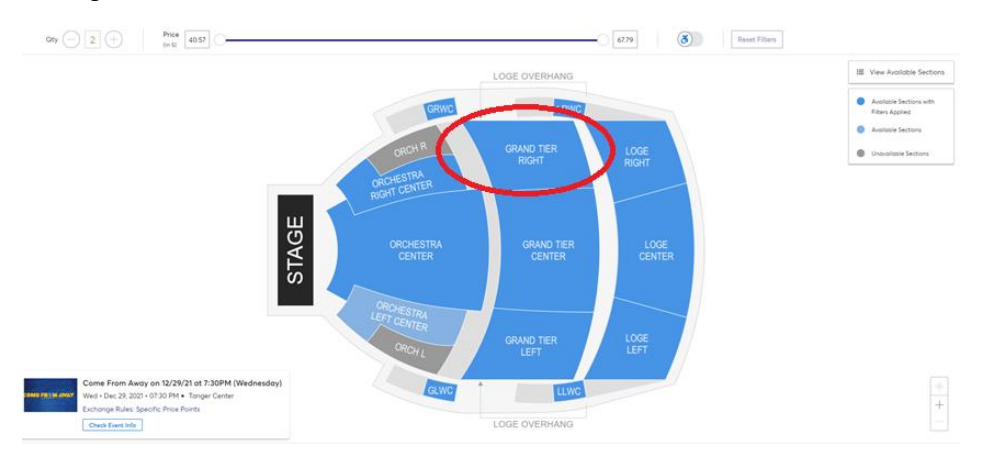

9. You'll be zoomed into the section of your choice where you can select your new seats. Select from the seats available for this performance by clicking on the corresponding dot. *Note that a price difference may apply if you are selecting higher priced seats or a higher priced performance.* 

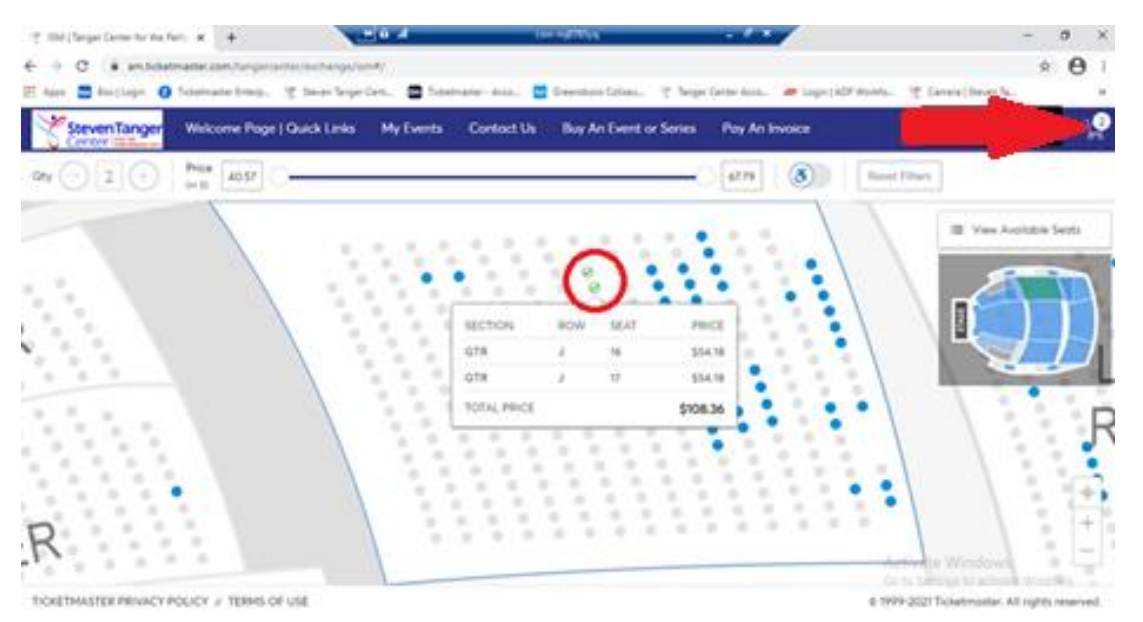

## 10. Next, you'll be able to review your order.

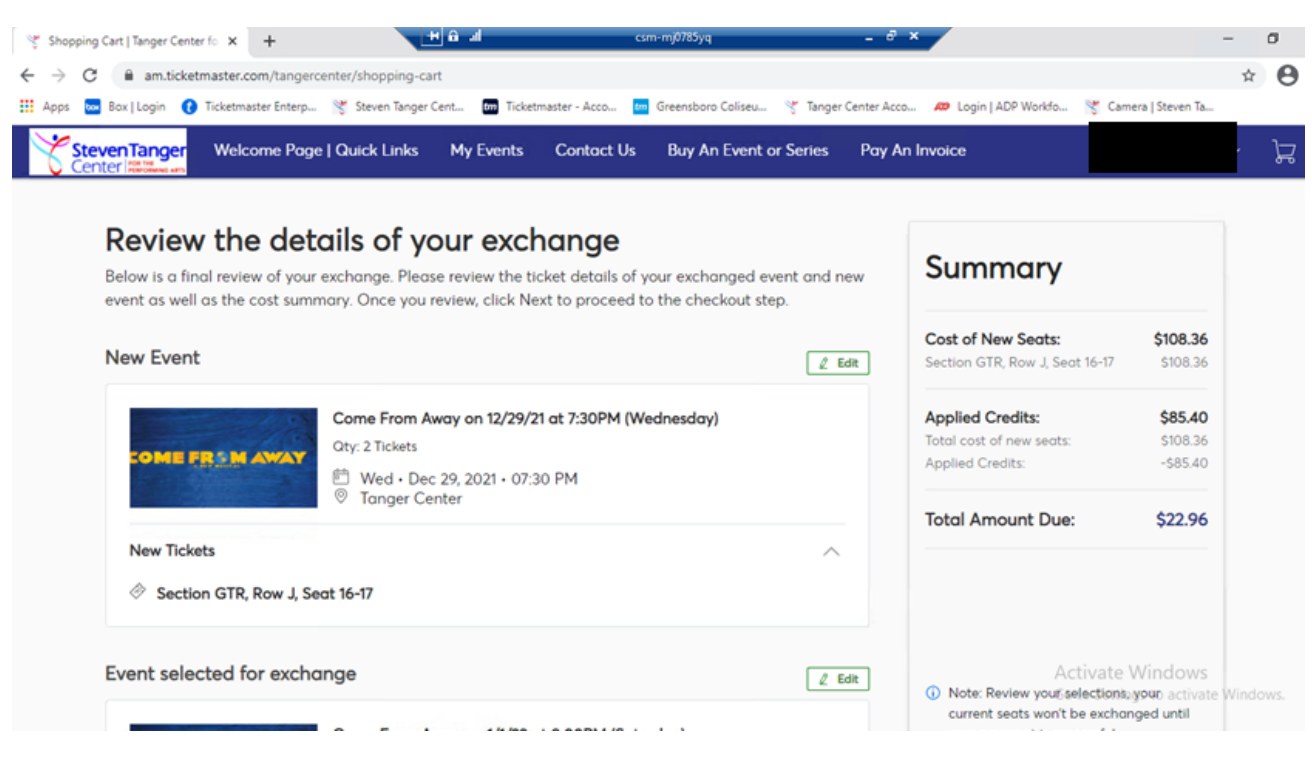

11. Once you are satisfied with your order, you will click "next."

| StevenTanger Welcome Po<br>Center Make an | ge   Quick Links My Events Co                                        | ntact Us Buy An Event or Series | Pay An Invoice                                | 3                                                                              |
|-------------------------------------------|----------------------------------------------------------------------|---------------------------------|-----------------------------------------------|--------------------------------------------------------------------------------|
| New Tickets                               | Seat 16-17                                                           | ^                               |                                               |                                                                                |
| Event selected for exc                    | hange<br>Come From Away on 1/1/22 at 8:0                             | 인 타                             | dit O Note: Revie<br>current sec<br>your paym | aw your selections, your<br>its won't be exchanged until<br>ent is successful. |
| COME FROM AWAY                            | Oty: 2 Tickets<br>Ё Sat + Jan 01, 2022 + 08:00 PM<br>⊚ Tanger Center |                                 |                                               | Next                                                                           |
| Tickets selected for exch                 | ange                                                                 | ~                               |                                               |                                                                                |
| Sec LOGE-R, Row K,                        | Seat 9                                                               |                                 |                                               |                                                                                |

12. Should you owe any money for your exchange, continue the checkout process. If you do not owe money, you can simply click "submit" to finalize the exchange. (Remember that you have a limited amount of time to check out and it is noted in the upper right corner.)

| 🦿 Checkout   Tanger Center f                      | for the × +                                                 | <b>₩</b> 0 <b>4</b>              | csm-mj0785yq                  | _ 8 ×                                                                                            | - o ×                                           |
|---------------------------------------------------|-------------------------------------------------------------|----------------------------------|-------------------------------|--------------------------------------------------------------------------------------------------|-------------------------------------------------|
| $\leftrightarrow$ $\rightarrow$ C $\cong$ am.tick | ketmaster.com/tangercenter/chee                             | kout                             |                               |                                                                                                  | ☆ <b>⊖</b> :                                    |
| 👯 Apps 🐱 Bax Login 🌘                              | 🕻 Ticketmaster Enterp 😤 Steve                               | n Tanger Cent 🖬 Ticketmaster - ) | Acco 🧰 Greensboro Coliseu 🤻 T | anger Center Acco 🛷 Login   ADP Workfo 😤 Ca                                                      | mera   Steven Ta »                              |
| StevenTanger<br>Center Million and                | Welcome Page   Quick                                        | Links My Events Con              | tact Us Buy An Event or Seri  | ies Pay An Invoice                                                                               |                                                 |
| Comp<br>your p<br>Below are t                     | blete the check<br>cayment<br>the steps you will need to co | mplete in order to submit yo     | ur payment. On the            | 09m 38s<br>To Complete Purchase We will relea                                                    | se the reserved<br>surchased within             |
| each step.                                        | Once version piete each ste                                 | ep, click "Submit".              | tions you select under        | Cart items (1)                                                                                   | ^                                               |
| 1                                                 | elivery & Shipping<br>Select Delivery Method                | ~                                |                               | Come From Away on 12/29/21 at<br>7:30PM (Wednesday)<br>Section GTR, Row J, Seat 16-17<br>\$22.96 | I)                                              |
|                                                   |                                                             |                                  | Continue                      | Total Value                                                                                      | \$22.96                                         |
| (2) Pc                                            | ayments                                                     |                                  |                               | Order Summary                                                                                    | ^                                               |
|                                                   |                                                             |                                  |                               | Ticket Subtotal                                                                                  | \$22.96                                         |
|                                                   |                                                             |                                  |                               | Total Amount Due: Activate<br>Go to Sett                                                         | Win <b>\$22.96</b><br>ings to activate Windows. |
| TICKETMASTER PRIVACY                              | Y POLICY // TERMS OF USE                                    |                                  | OP                            | © 1999-2021 Tici                                                                                 | ietmaster. All rights reserved.                 |

OR

Review the details of your exchange Summary Below is a final review of your exchange. Please review the ticket details of your exchanged event and new event as well as the cost summary. Once you review, click Submit. Cost of New Seats: \$81.14 New Event 2 Edit Section LOGE-R, Row G, Seat 1-2 \$81,14 Come From Away on 12/29/21 at 7:30PM (Wednesday) Applied Credits: \$81,14 Qty: 2 Tickets Total cost of new seats: \$81,14 ME FROM AWAY Wed • Dec 29, 2021 • 07:30 PM
 Tanger Center Applied Credits: -\$81,14 Total Amount Due: \$0.00 New Tickets ~ Section LOGE-R, Row G, Seat 1-2 Event selected for exchange 2 Edit Note: Revi current se Come From Away on 1/1/22 at 8:00PM (Saturday) you click sub Qtv: 2 Tickets E FRSM AWAY Submit 問 Sat + Jan 01, 2022 + 08:00 PM ◎ Tanger Center Tickets selected for exchange Sec LOGE-R, Row K, Seat 9 Sec LOGE-R, Row K, Seat 10

13. **FYI:** If you have gotten to your cart and realize you made a mistake, click "Edit" on the second event box to start the process over again.

| New Tickets                 | G, Seat 1-2                                                                                                    | ^        | Review the detail<br>Below is a final review of your exch<br>event as well as the cost summary | Do You Want to Start Over?<br>If you continue to move away, you will lose these seats which are currently addr<br>cart. | ed in the                     |
|-----------------------------|----------------------------------------------------------------------------------------------------|----------|------------------------------------------------------------------------------------------------|----------------------------------------------------------------------------------------------------|-------------------------------|
| Event selected for excho    | ange                                                                                                    | 2 Edit   | New Event                                                                                      | Start Again Return                                                                                                    | to Cart                       |
| COME FR <u>sm</u> Away      | Come From Away on 1/1/22 at 8:00PM (Saturday)           Oty: 2 Tickets <sup>En</sup> Sat - Jan 01, 2022 + 08:00 PM | $\smile$ |                                                                                                | ie From Away on 12/29/21 at 7-30PM (Wednesday)<br>2 Ticlets<br>Ved + Dec 29, 2021 + 07:30 PM<br>Ganger Center           | Applied<br>Total A<br>Total A |
| Tickets selected for exchar | nge<br>eat 9                                                                                                    | ^        | New Tickets                                                                                    | .112                                                                                                    |                               |
| Sec LOGE-R, Row K, Sec      | eat 10                                                                                                    |          | Event selected for exchange                                                                    | 2 fate                                                                                                    | Note                          |

14. If you have an even exchange, a "payment screen" will pull up, but the balance will read as zero, so you can simply submit the order.

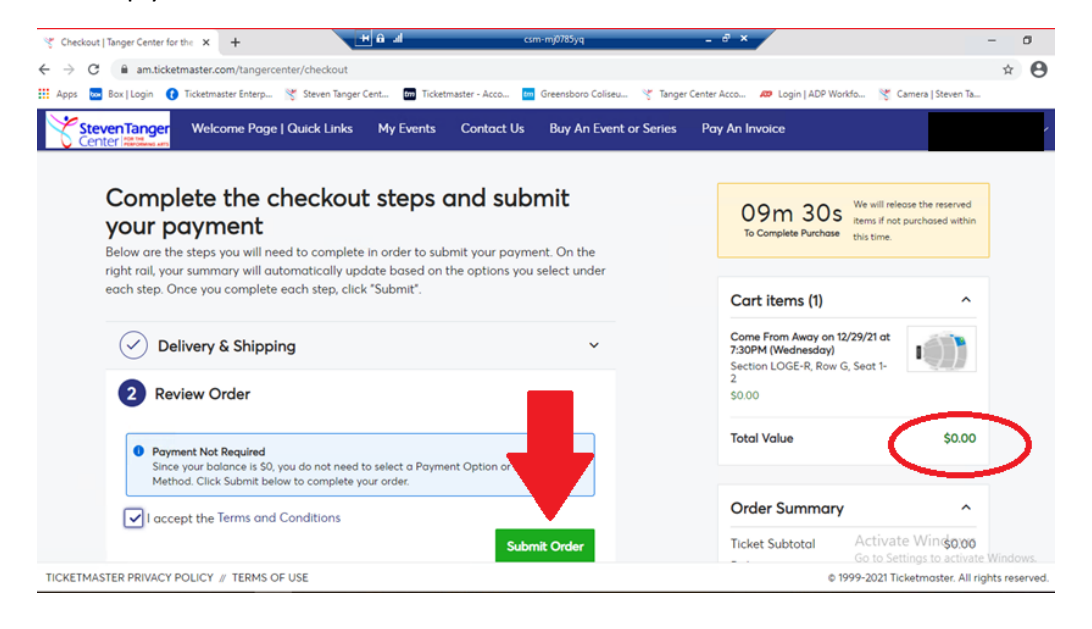

15. Once you are finished, you will get a confirmation page with your performance and seat details. Your seats will now be in your online account.

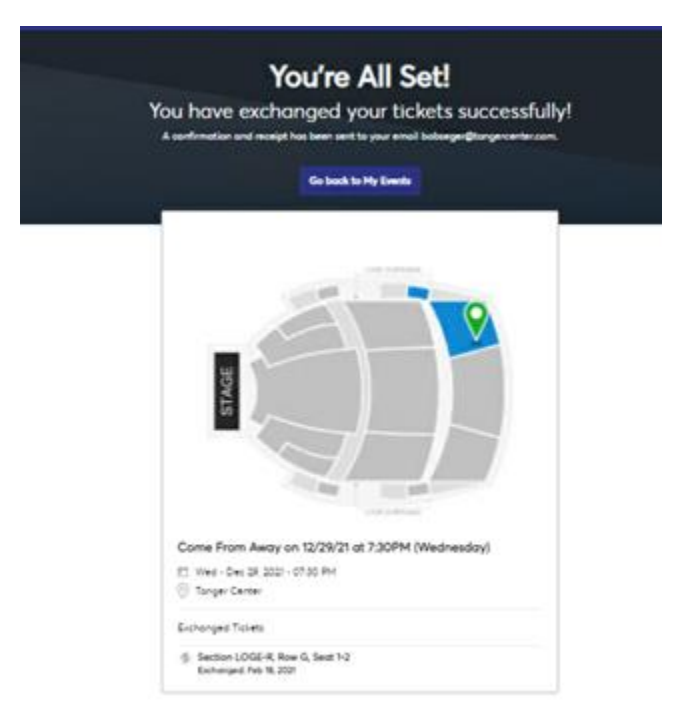